# File Browser PRO

Native file browser for standalone

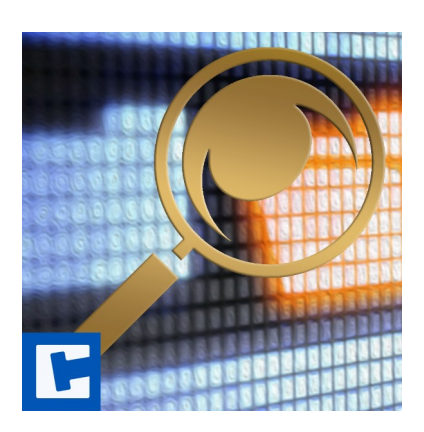

Documentation

Date: 29.06.2023 Version: 2023.2.2

© 2017-2023 crosstales LLC https://www.crosstales.com

| 1. | Overview                                       | 3       |
|----|------------------------------------------------|---------|
| 2. | Features                                       | 4       |
|    | 2.1. Filesystem operations                     | 4       |
|    | 2.2. Documentation & control                   | 4       |
|    | 2 3 Compatibility                              | 5       |
| З  | Demonstration                                  | 6       |
| 5. | 21 DomoSupe                                    | 0       |
|    |                                                | 0<br>6  |
| 4  | S.Z. Demoasync                                 | 0       |
| 4. |                                                | /       |
|    | 4.1. FileBrowser                               | /       |
|    | 4.1.1. Open single file                        | 7       |
|    | 4.1.2. Open multiple files                     | /       |
|    | 4.1.3. Upen single tolder                      | /       |
|    |                                                | 0       |
|    | 4.1.5. Save Tile                               | 00<br>Q |
|    | 417 Save data                                  | 0       |
|    | 4.1.7. Save bala                               | و<br>۵  |
|    | 419 Get folders in a directory                 | 9<br>9  |
|    | 4.1.10. Get drives of a device.                | . 10    |
|    | 4.1.11. Copy or move file                      | . 10    |
|    | 4.1.12. Copy or move folder                    | . 10    |
|    | 4.1.13. Show file location                     | . 10    |
|    | 4.1.14. Show folder location                   | . 10    |
|    | 4.1.15. Edit file with the default application | . 10    |
|    | 4.2. Callbacks                                 | . 11    |
|    | 4.2.1. Open Files                              | 11      |
|    | 4.2.2. Open Folder                             | 11      |
|    | 4.2.3. Save File                               | 11      |
|    | 4.3. UWP (WSA)                                 | . 12    |
|    | 4.3.1. Settings                                | . 12    |
|    | 4.3.2. Files and folders                       | . 12    |
|    | 4.3.3. Search files and folders                | .12     |
|    | 4.3.4. Example                                 | .13     |
|    | 4.3.5. Reading and writing files               | . 13    |
|    |                                                | .13     |
| _  |                                                | .13     |
| 5. | Inird-party support (PlayMaker etc.)           | .13     |
| 6. | Verify installation                            | . 14    |
| 7. | Upgrade to new version                         | . 14    |
| 8. | Important notes                                | . 14    |
|    | 8.1. Windows                                   | . 14    |
|    | 8.2. MacOS                                     | . 15    |
|    | 8.3. Linux                                     | . 15    |
|    | 8.3.1. Wayland                                 | . 15    |
| 9. | Problems, improvements etc                     | .16     |
| 10 | Release notes                                  | .16     |
| 11 | Credits                                        | 17      |
| 17 | Contact and further information                | /<br>10 |
| 12 |                                                | 10      |
| 13 |                                                | . 19    |

## Thank you for buying our asset "File Browser PRO"!

If you have any questions about this asset, send an email to <u>fb@crosstales.com</u>.

Please don't forget to rate it or write a little review – it would be very much appreciated.

## 1. Overview

File Browser is a wrapper for native file dialogs on Windows, macOS, Linux and UWP (WSA).

It also supports custom file browsers which allows it to be used on any platform!

Furthermore, it offers methods to load and save files, search for files and editing files with the default application of the operating system.

# 2. Features

## 2.1. Filesystem operations

- Open file/folder, save file dialogs supported
- Multiple file selection
- Multiple folder selection on macOS and Linux
- Load and save file data (incl. built-in support for images and text-files)
- Search for files
- Get drives for a device and folders for a location
- Open file or folder location
- Copy or move files and folders
- Edit file with the default application
- Synchronous and asynchronous (non-blocking) methods
- File extension filters
- Expand it via custom file browsers

## 2.2. Documentation & control

- Test all dialogs within the editor
- Powerful <u>API</u> for maximum control
- Detailed demo scenes
- Comprehensive <u>documentation</u> and support
- Full **source code** (including libraries)

## 2.3. Compatibility

- Works **native** with **Windows**, **macOS**, **Linux** and **UWP** (**WSA**) in editor and runtime
- Support for most platforms via Runtime File Browser
- Support for WebGL via WebGL Native File Browser
- Compatible with Unity 2019.4 2023
- C# delegates and Unity events
- <u>PlayMaker</u> actions

# 3. Demonstration

The asset comes with two demo scenes to show the main usage.

## 3.1. DemoSync

This scene shows open files/folders and a save dialogues.

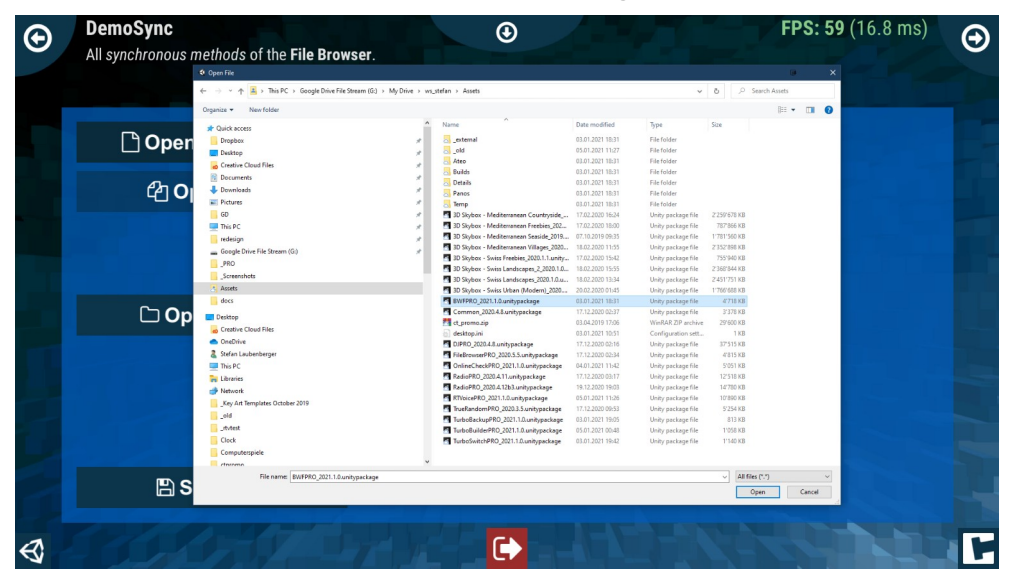

## 3.2. DemoAsync

This scene shows asynchronous open files/folders and a save dialogues.

| Copen Sin                                                                                                    |                                                                                                    | Save File                      |                                       |                  |               |      |                       |       |
|----------------------------------------------------------------------------------------------------|----------------------------------------------------------------------------------------------------|--------------------------------|---------------------------------------|------------------|---------------|------|-----------------------|-------|
| Copen Sin         Cyster Nordar         Nord         Demonstration         Nord         Demonstration         Nord         Demonstration         Nord         Nord         N                                                                                                    | ÷                                                                                                    | → × ↑ 🗖 > This PC > Desktop    |                                       |                  |               |      | ✓ Ŏ ,○ Search Desktop |       |
| Open Sin         Production         Processing         Processing         Processing           Image: Processing Processing                                                                |                                                                                                    | Inganize • New folder          |                                       |                  |               |      | <b>1</b> 11 •         | 0     |
| Desize         Product         Product         Restart           Component         Security Component         Restart         Restart           Desize         Security Component         Restart         Restart           Desize         Security Component         Restart         Restart           Desize         Security Component         Restart         Restart           Desize         Security Component         Restart         Restart           Desize         Security Component         Restart         Restart           Desize         Security Component         Restart         Restart           Desize         Security Component         Restart         Restart           Desize         Security Component         Restart         Restart           Security Component         Restart         Restart         Restart           Start Restart         Restart         Restart         Restart           Start Restart         Restart         Restart         Restart           Start Restart         Restart         Restart         Restart           Start Rest         Restart         Restart         Restart           Start Rest         Restart         Restart         Restart                                                                                                    | " Open Sin                                                                                                    | 10.1                           | A Nome                                | Date modified    | Type          | Size |                       | ~ ae  |
| Process         Second Construction         Second Construction <th< td=""><td></td><td>Quick access</td><td>Hololeas</td><td>28.01.2020.01-07</td><td>File folder</td><td></td><td></td><td>3-</td></th<>                                                                                                    |                                                                                                    | Quick access                   | Hololeas                              | 28.01.2020.01-07 | File folder   |      |                       | 3-    |
| Open         Image: Second Could File         Image: Second Could File         Image: Second Could File         Image: Second Could File         Image: Second Could File         Image: Second Could File         Image: Second Could File         Image: Second Could File         Image: Second Could File         Image: Second Could File         Image: Second Could File         Image: Second Could File         Image: Second File         Image: Second File <td>The second second second second second second second second second second second second second second second se</td> <td>Dropbax x*</td> <td>inerf. 3.1 3 win 54</td> <td>04 02 2020 21-29</td> <td>File folder</td> <td></td> <td></td> <td></td>                                                                                                    | The second second second second second second second second second second second second second second second se | Dropbax x*                     | inerf. 3.1 3 win 54                   | 04 02 2020 21-29 | File folder   |      |                       |       |
| Charlower         - Candid Charlower         - Candid Charlow                                                                                                    |                                                                                                    | Desktop 🖈                      | lava                                  | 03.07.2020.01-13 | File folder   |      |                       | kong  |
| Consents         Fine Mile         BL2020 190         Fine Male           Protection         BL2020 190         Fine Male         BL2020 190         Fine Male           Protection         BL2020 190         Fine Male         BL2020 190         Fine Male           Protection         BL2020 190         Fine Male         BL2020 190         Fine Male           Protection         BL2020 190         Fine Male         BL2020 190         Fine Male           Direction         BL2020 190         Fine Male         Fine Male         Fine Male           Browshith         Fine Male         BL2020 190         Fine Male         Fine Male           Browshith         BL2020 190         Fine Male         Fine Male         Fine Male           Browshith         BL2020 190         Fine Male         Fine Male         Fine Male           Browshith         BL2020 190         Fine Male         Fine Male         Fine Male           Browshith         BL2020 190         Fine Male         Fine Male         Fine Male           Browshith         BL2020 190         Fine Male         Fine Male         Fine Male           Browshith         Browshith         BL2020 190         Fine Male         Fine Male           Browshith         B                                                                                                    |                                                                                                    | Creative Cloud Files 🖉         | Lean Motion Developer Kit 4.0.0+52173 | 05.05.2018.23.02 | File folder   |      |                       | Kaye  |
| Dominant         Possibility         Monetaria         BL200 MG         Pin Mare         BL200 MG         Pin Mare         Monetaria         Pin Mare         Monetaria         Pin Mare         Monetaria         Pin Mare         Monetaria         Pin Mare         Monetaria         Pin Mare         Monetaria         Pin Mare         Monetaria         Pin Mare         Monetaria         Pin Mare         Pin Mare<                                                                                                    |                                                                                                    | 🗎 Documents 💉                  | Lina-VM                               | 29.01.2020 19-43 | File folder   |      |                       |       |
| Process         Process         Process <t< td=""><td></td><td>🕹 Downloads 🧳</td><td>MarceTest</td><td>03.01.2020 10:02</td><td>File folder</td><td></td><td></td><td></td></t<>                                                                                                    |                                                                                                    | 🕹 Downloads 🧳                  | MarceTest                             | 03.01.2020 10:02 | File folder   |      |                       |       |
| 0         0         0         0         0         0         0         0         0         0         0         0         0         0         0         0         0         0         0         0         0         0         0         0         0         0         0         0         0         0         0         0         0         0         0         0         0         0         0         0         0         0         0         0         0         0         0         0         0         0         0         0         0         0         0         0         0         0         0         0         0         0         0         0         0         0         0         0         0         0         0         0         0         0         0         0         0         0         0         0         0         0         0         0         0         0         0         0         0         0         0         0         0         0         0         0         0         0         0         0         0         0         0         0         0         0         0                                                                                                            |                                                                                                    | Pictures #                     | MWB 1.0                               | 11.02.2020 18:24 | File folder   |      |                       | kane  |
| Image Series         Image Series         Image Series<                                                                                                    |                                                                                                    | - 60 ×                         | MWB 1.0.3                             | 14.02.2020 14:56 | File folder   |      |                       | haye  |
| Component         Component         Component <t< td=""><td></td><td>This D'</td><td>Nomoko_Dataset</td><td>23.10.2019 16:57</td><td>File folder</td><td></td><td></td><td></td></t<>                                                                                                    |                                                                                                    | This D'                        | Nomoko_Dataset                        | 23.10.2019 16:57 | File folder   |      |                       |       |
| • Single State State (S)         • State State (S)         • State (S)         • State (S)         • State                                                                                                    |                                                                                                    | - marc -                       | Radio_demo                            | 05.12.2020 18:26 | File folder   |      |                       |       |
| Component         - Standy Diverse         2410,000 11/2         File Malar           - Sommarkin         - Standy Diverse         2410,000 11/2         File Malar           - Sommarkin         - Standy Diverse         2410,000 11/2         File Malar           - Sommarkin         - Standy Diverse         2410,000 11/2         File Malar           - Sommarkin         - Standy Diverse         241,000 11/2         File Malar           - Sommarkin         - Standy Diverse         241,000 11/2         File Malar           - Sommarkin         - Standy Diverse         241,000 11/2         File Malar           - Sommarkin         - Standy Diverse         241,000 11/2         File Malar           - Sommarkin         - Standy Diverse         241,000 11/2         File Malar           - Sommarkin         - Standy Diverse         241,000 11/2         File Malar           - Sommarking         - Standy Diverse         241,000 11/2         File Malar           - Sommarking         - Standy Diverse         241,000 11/2         File Malar           - Sommarking         - Standy Diverse         241,000 11/2         File Malar           - Sommarking         - Standy Diverse         110,000 11/2         File Malar           - Sommarking         - Standy Diverse                                                                                                    |                                                                                                    | neoksign y                     | screentogil                           | 03.12.2020 15:49 | File folder   |      |                       | cade. |
| M <sup>2</sup> M <sup>2</sup> <t< td=""><td></td><td>Google Drive Hie Stream (0:)</td><td>Search/MyFiles</td><td>24.01.2020 11:22</td><td>File folder</td><td></td><td></td><td></td></t<>                                                                                                    |                                                                                                    | Google Drive Hie Stream (0:)   | Search/MyFiles                        | 24.01.2020 11:22 | File folder   |      |                       |       |
| Component         Journal Million         Personal Million Million 2010         Histologies 30         Histologies 30                                                                                                    |                                                                                                    | _pito                          | SSD_Share                             | 06.12.2020 23:42 | File folder   |      |                       |       |
| Component         Amma         Interfactor         241/2020/14         File Interfactor           encr         Interfactor         241/2020/14         File Interfactor         File Interfactor           encr         Interfactor         241/2020/14         File Interfactor         File Interfactor           Interfactor         Interfactor         Interfactor         File Interfactor         File Interfactor           Interfactor         Interfactor         Interfactor         File Interfactor         File Interfactor           Interfactor         Interfactor         Interfactor         File Interfactor         File Interfactor           Interfactor         Interfactor         Interfactor         File Interfactor         File Interfactor           Interfactor         Interfactor         Interfactor         File Interfactor         File Interfactor           Interfactor         Interfactor         Interfactor         File Interfactor         File Interfactor           Interfactor         Interfactor         Interfactor         File Interfactor         File Interfactor           Interfactor         Interfactor         Interfactor         File Interfactor         File Interfactor           Interfactor         Interfactor         Interfactor         File Interfactor         File Interfactor                                                                                                    |                                                                                                    | Screenshots                    | Steem.SSE.4.0.2.Win32.DJD             | 18.08.2020 09:53 | File folder   |      |                       |       |
| Open         And         Pre-File         Bit 2029 Mill         Refer Marry           • Gendary         • Setting 2         20 Ling 200 Mill         Refer Marry           • Sociality         • Setting 2         20 Ling 200 Mill         Refer Marry           • Sociality         • Setting 2         20 Ling 200 Mill         Refer Marry           • Sociality         • Setting 2         20 Ling 200 Mill         Refer Marry           • Sociality         • Setting 2         20 Ling 200 Mill         Refer Marry           • Sociality         • Setting 2         10 Ling 200 Mill         Refer Marry           • Sociality         • Setting 2         10 Ling 200 Mill         Refer Marry           • Sociality         • Setting 2         • Setting 2         Refer Marry           • Sociality         • Setting 2         • Setting 2         Refer Marry           • Sociality         • Setting 2         • Setting 2         Refer Marry           • Sociality         • Setting 2         • Setting 2         Refer Marry           • Sociality         • Setting 2         • Setting 2         Refer Marry           • Sociality         • Setting 2         • Setting 2         Refer Marry           • Sociality         • Setting 2         Setting 2         Re                                                                                                    | C Open E                                                                                                    | Assets                         | StefanTest                            | 24.01.2020 02:16 | File folder   |      |                       |       |
| v ■ Indage         • http://         0.11/21/00.200         Finite/Inter           v ■ Indage         0.11/21/00.200         0.11/21/00.200         Finite/Inter           v ■ Indage         0.11/21/00.200         0.11/21/00.200         Finite/Inter           v ■ Indage         0.11/21/00.200         0.11/21/00.200         Finite/Inter           v ■ Indage         0.11/21/00.200         0.11/21/00.200         Finite/Inter           v ■ Indage         0.11/21/21/00.200         0.11/21/21/21/00.200         Finite/Inter           v ■ Indage         0.11/21/21/21/00.200         0.11/21/21/21/200         Finite/Inter           v ■ Indage         0.11/21/21/21/200         0.11/21/21/21/200         Finite/Inter           v ■ Indage         0.11/21/21/21/200         0.11/21/21/21/200         Finite/Inter           v ■ Indage         0.11/21/21/21/200         0.11/21/21/21/200         Finite/Inter           v ■ Indage         0.11/21/21/21/200         0.11/21/21/21/200         Finite/Inter           v ■ Indage         0.11/21/21/21/200         0.11/21/21/21/200         Finite/Inter           v ■ Indage         0.11/21/21/21/200         0.11/21/21/21/200         Finite/Inter           v ■ Indage         0.11/21/21/21/200         0.11/21/21/21/200         Finite/Inter                                                                                                    |                                                                                                    | docs                           | Test - RT Voice                       | 31.08.2020 14:51 | File folder   |      |                       |       |
| • Samet Confere         • Methods/2         2812021-34         Ferdular           • Samet Confere         • Samet Confere         812020-34         Ferdular           • Onther         • Samet Confere         812020-34         Ferdular           • Onther         • Samet Confere         812020-34         Ferdular           • Samet Confere         • Samet Confere         812020-34         Ferdular           • Samet Confere         • Samet Confere         812020-34         Ferdular           • Samet Confere         • Samet Confere         812020-34         Ferdular           • Samet Confere         • Samet Confere         812020-34         Ferdular           • Marcia         • Samet Confere         812020-34         Ferdular           • Marcia         • Samet Confere         812020-34         Ferdular           • Marcia         • Samet Confere         812020-34         Ferdular           • Samet Confere         • Samet Confere         812020-34         Ferdular           • Samet Confere         • Samet Confere         812020-34         Ferdular           • Samet Confere         • Samet Confere         812020-34         Ferdular           • Samet Confere         • Samet Confere         812020-34         Ferdular                                                                                                    |                                                                                                    | Politica                       | Test2018.2                            | 05.12.2019 02:39 | File folder   |      |                       |       |
| Image: Control Control Top         The Ensure         ULS202 Muldia         Tele Induce           Image: Control Control Contet Control Control Control Control Contro Contet Cont                                                      | · · · · · · · · · · · · · · · · · · ·                                                                           | Destop                         | TestUAS2019.2                         | 29.01.2020 13:48 | File folder   |      |                       |       |
| Image: Conduct of Conduct of Con | · · · · · · · · · · · · · · · · · · ·                                                                           | Creative Cloud Hies            | Tor Browser                           | 02.05.2020 18:08 | File folder   |      |                       |       |
| 2 Iden LizeOregan                                                                                                    | 24 2                                                                                                    | <ul> <li>OneDrive</li> </ul>   | Tzolkin                               | 19.02.2020 19:14 | File folder   |      |                       |       |
| >         Thin C         Window-FM         105.020 Window         Feedore           >         Window-FM         105.020 Window         Destroid         2.00           >         Window-FM         105.020 Window         Destroid         2.00           >         Window-FM         105.020 Window         Destroid         2.00           >         Window-FM         105.020 Window         Destroid         4.00           >         Window-FM         0.112.020 Window         Feb Dessreet         4.00           >         Joy Ad Impútios Delater 2019         Performant         0.112.020 Window         Test Dessreet         1.00           >         _         _         _         _         _         _         _           >         _         _         _         _         _         _         _         _           >         _         _         _         _         _         _         _         _         _           >         _         _         _         _         _         _         _         _           >         _         _         _         _         _         _         _         _         _         <                                                                                                    |                                                                                                    | Stefan Laubenberger            | unity-ur-mimor-tests-master           | 08.08.2017 15:44 | File folder   |      |                       |       |
| Image: Second Second  | · · · · · · · · · · · · · · · · · · ·                                                                           | This PC                        | Window8-VM                            | 10.06.2020 19:03 | File folder   |      |                       |       |
| > ● Mean-K         ■ regulogitation         20,220% Link         100 model         400           Jorg All Bangking Obtainer         0,012,000% Link         0,012,000% Link         100         100           > 0         -0         -0         -0         -0         -0         -0           > 0         -0         -0         -0         -0         -0         -0         -0           > 0         -0         -0         -0         -0         -0         -0         -0         -0           > 0         -0         -0         -0         -0         -0         -0         -0         -0         -0         -0         -0         -0         -0         -0         -0         -0         -0         -0         -0         -0         -0         -0         -0         -0         -0         -0         -0         -0         -0         -0         -0         -0         -0         -0         -0         -0         -0         -0         -0         -0         -0         -0         -0         -0         -0         -0         -0         -0         -0         -0         -0         -0         -0         -0         -0         -0         -0                                                                                                    |                                                                                                    | Tibraries                      | 10.10.20.20 - Shortcut                | 17.03.2020 09:46 | Shortcut      | 2 KB |                       |       |
| Joy And Engeling Conduct 2019         Image: Conduct 2019         Image: Conduct 2019         Image: Conduct 2019         Image: Conduct 2019           Joint And         Image: Conduct 2019         Image: Conduct 2019         Image: Conduct 2019         Image: Conduct 2019           Conduct 2019         Image: Conduct 2019         Image: Conduct 2019         Image: Conduct 2019         Image: Conduct 2019                                                                                                    |                                                                                                    | Network                        | iii cargo_log.txt                     | 31.12.2019 13:20 | lect Document | 4 KB |                       |       |
|                                                                                                    |                                                                                                    | Key Art Templates October 2019 | Cargo_log_20200101_1357.64            | 01.01.2020 13:58 | lect Document | 7 KB |                       |       |
|                                                                                                    |                                                                                                    | dd                             | in mopegaat                           | 01.11.2019 13:19 | lect bocument | 1 KB |                       |       |
|                                                                                                    |                                                                                                    |                                | maryou - shortcut                     | 30.12.2019 12:00 | Shortcut      | 2.68 |                       |       |
|                                                                                                    |                                                                                                    | Junes                          | B transition - shortcut               | 13.03.2020 14:37 | Shortcut      | 2 KB |                       |       |
|                                                                                                    |                                                                                                    | Clock                          | <ul> <li>E sembras</li> </ul>         | 20.12.2020 23:39 | lect Document | T AD |                       | × ·   |
| The name MySaveFieldst v                                                                                                    |                                                                                                    | File name: MySaveFile.txt      |                                       |                  |               |      |                       | ~     |
| Save Saves type bt                                                                                                    | 🖂 Save I                                                                                                    | Save as type: bit              |                                       |                  |               |      |                       | ~     |

# 4. API

The asset contains various classes and methods. The most important ones are explained here.

Make sure to include the name space in the relevant source files:

```
using Crosstales.FB;
```

## 4.1. FileBrowser

The "FileBrowser.cs" is a singleton and contains the following important methods.

## 4.1.1. Open single file

```
public void OpenSingleFile() {
    string[] extensions = { "txt", "jpg", "pdf" };
    string path = FileBrowser.Instance.OpenSingleFile("Open file", "", "",
extensions);
```

```
Debug.Log("Selected file: " + path);
```

}

## 4.1.2. Open multiple files

```
public void OpenFiles() {
    string[] extensions = { "txt", "jpg", "pdf" };
    string[] paths = FileBrowser.Instance.OpenFiles("Open file", "", "",
    extensions);
    foreach (string path in paths)
    {
        Debug.Log("Selected file: " + path);
    }
}
```

## 4.1.3. Open single folder

```
public void OpenSingleFolder() {
    string path = FileBrowser.Instance.OpenSingleFolder();
    Debug.Log("Selected folder: " + path);
}
```

## 4.1.4. Open multiple folders

```
public void OpenFolders() {
   string[] paths = FileBrowser.Instance.OpenFolders();
   foreach (string path in paths)
   {
        Debug.Log("Selected folder: " + path);
    }
}
```

Note: this works does not work under Windows

```
4.1.5. Save file
public void SaveFile() {
    string[] extensions = { "txt" };
    string path = FileBrowser.Instance.SaveFile("Save file", "", "MySaveFile",
    extensions);
```

```
Debug.Log("Save file: " + path);
```

## 4.1.6. Load data

}

The get the data after calling "OpenSingleFile"- or "OpenFiles"-action use the following property:

```
//call "OpenSingleFile" or "OpenFiles"
```

byte[] data = FileBrowser.Instance.CurrentOpenSingleFileData;

```
//Typical use-cases
Texture2D tex = data.CTToTexture(); //returns a Texture of the data (supported
PNG and JPG)
Sprite sprite = data.CTToSprite(); //returns a Sprite of the data (supported
PNG and JPG)
string text = data.CTToString(); //returns a string of the data
```

### 4.1.7. Save data

To save the data of a "SaveFile"-action, set the following property before calling the action:

byte[] data; //set the data as byte-array before calling "SaveFile"

```
//Typical use-cases
Texture2D tex; //some texture
data = tex.CTTOPNG(); //save texture as PNG
data = tex.CTTOJPG(); //save texture as JPG
data = tex.CTTOTGA(); //save texture as TGA
data = tex.CTTOEXR(); //save texture as EXR
Sprite sprite; //some sprite
data = sprite.CTTOPNG(); //save sprite as PNG
data = sprite.CTTOJPG(); //save sprite as JPG
data = sprite.CTTOTGA(); //save sprite as TGA
data = sprite.CTTOEXR(); //save sprite as TGA
data = sprite.CTTOEXR(); //save sprite as EXR
```

```
FileBrowser.Instance.CurrentSaveFileData = data;
```

//call "SaveFile"

## 4.1.8. Search for files

string[] files = FileBrowser.Instance.GetFiles(<path>, false, "mp3"); //local
files = FileBrowser.Instance.GetFiles(<path>, true, "mp3"); //recursive

## 4.1.9. Get folders in a directory

string[] folders = FileBrowser.Instance.GetFolders(<path>); //local
folders = FileBrowser.Instance.GetFolders(<path>, true); //recursive

## 4.1.10. Get drives of a device

string[] drives = FileBrowser.Instance.GetDrives();

## 4.1.11. Copy or move file

FileBrowser.Instance.CopyFile(<pathToSource>, <pathToDest>); //copy
FileBrowser.Instance.CopyFile(<pathToSource>, <pathToDest>, true); //move

## 4.1.12. Copy or move folder

FileBrowser.Instance.CopyFolder(<pathToSource>, <pathToDest>); //copy
FileBrowser.Instance.CopyFolder(<pathToSource>, <pathToDest>, true); //move

#### 4.1.13. Show file location

FileBrowser.Instance.ShowFile(<path>);

## 4.1.14. Show folder location

FileBrowser.Instance.ShowFolder(<path>);

## 4.1.15. Edit file with the default application

FileBrowser.Instance.OpenFile(<path>);

## 4.2. Callbacks

There are various callbacks available. Subscribe them in the "Start"-method and unsubscribe in "OnDestroy".

## 4.2.1. Open Files

OpenFilesStart(); OpenFilesStart OnOpenFilesStart; Triggered whenever "OpenFiles" is started.

OpenFilesComplete(bool selected, string singleFile, string[] files);
OpenFilesComplete OnOpenFilesComplete;

Triggered whenever "OpenFiles" is completed.

## 4.2.2. Open Folder

OpenFoldersStart(); OpenFoldersStart OnOpenFoldersStart; Triggered whenever "OpenFolders" is started.

OpenFoldersComplete(bool selected, string singleFolder, string[] folders); OpenFoldersComplete OnOpenFoldersComplete;

Triggered whenever "OpenFolders" is completed.

4.2.3. Save File
SaveFileStart();
SaveFileStart OnSaveFileStart;
Triggered whenever "SaveFile" is started.

SaveFileComplete(bool selected, string file); SaveFileComplete OnSaveFileComplete;

Triggered whenever "SaveFile" is completed.

## 4.3. UWP (WSA)

We designed File Browser to behave the same on all platforms.

Unfortunately, UWP (WSA) is very restrictive and the returned paths won't help to read or save any files, since access is only granted via <u>StorageFile</u> or <u>StorageFolder</u>.

Therefore, File Browser offers additional fields to use the selected files and folders, which are accessible via *FileBrowserWSAImpl*:

## 4.3.1. Settings

- **CurrentLocation**: path location for the file browser (default: <u>PickerLocationId</u>.ComputerFolder)
- CurrentViewMode: style of the file browser (default: <u>PickerViewMode</u>.List)

## 4.3.2. Files and folders

- LastOpenFile: Last file from the "OpenFiles"-dialog (StorageFile)
- LastOpenFiles: Last files from the "OpenFiles"-dialog (List<StorageFile>)
- LastOpenFolder: Last folder from the "OpenSingleFolder"-dialog (StorageFolder)
- LastSaveFile: Last file from the "SaveFile"-dialog (StorageFile)

#### 4.3.3. Search files and folders

- LastGetFiles: Last files from the "GetFiles"-method (List<StorageFile>)
- LastGetDirectories: Last folders from the "GetDirectories"-method (List<StorageFolder>)
- LastGetDrives: Last drives from the "GetDrives"-method (List<StorageFolder>)

```
4.3.4. Example
#if (UNITY_WSA && !UNITY_EDITOR) && ENABLE_WINMD_SUPPORT
public async void ReadFile()
{
    FileBrowserWSAImpl.CurrentLocation = PickerLocationId.DocumentsLibrary;
    FileBrowserWSAImpl.CurrentViewMode = PickerViewMode.Thumbnail;
    FileBrowser.Instance.OpenSingleFile("txt");
    var file = FileBrowserWSAImpl.LastOpenFile;
    var lines = await FileIO.ReadLinesAsync(file);
    //do something with the content
}
#endif
```

## 4.3.5. Reading and writing files

Please follow this link to learn more about how-to read and save files under UWP: <a href="https://docs.microsoft.com/en-us/windows/uwp/files/quickstart-reading-and-writing-files">https://docs.microsoft.com/en-us/windows/uwp/files/quickstart-reading-and-writing-files</a>

## 4.4. More details

All methods can be found in "Example.cs" located under "Assets/Plugins/crosstales/FileBrowser/Demos"

## 4.5. Complete API

Please read the <u>FileBrowser-api.pdf</u> for more details.

# 5. Third-party support (PlayMaker etc.)

"File Browser" supports various assets from other publishers. Please import the desired packages from "Assets/Plugins/crosstales/FileBrowser/3rd party".

# 6. Verify installation

Check if File Browser is installed:

```
#if CT_FB
        Debug.Log("File Browser installed: " + Util.Constants.ASSET_VERSION);
#else
        Debug.LogWarning("File Browser NOT installed!");
#endif
```

## 7. Upgrade to new version

Follow this steps to upgrade the version of "File Browser":

- 1. Update "File Browser" to the latest version from the "Unity AssetStore"
- 2. Delete the "Assets/Plugins/crosstales/FileBrowser" folder from the Project-view
- 3. Import the latest version downloaded from the "Unity AssetStore"

## 8. Important notes

## 8.1. Windows

Windows allows setting the path for any application just once (for every dialog type). As soon as a user chooses a file or folder, it "remembers" the last destination and ignores any further attempts to change the path via code.

Multiple folder selection is not possible and the number of selectable files is limited to 256 with a maximal path length of 260 - if the path is shorter, more files can be selected. This setting can be changed in the Constants-class.

## 8.2. MacOS

Notarization and Mac App Store; to get an app through the Apples signing process, you may have to do one of the following things:

1) Add the following keys to the entitlement-file:

```
<key>com.apple.security.cs.disable-library-validation</key><true/><key>com.apple.security.files.user-selected.read-write</key><true/>
```

2) Sign the library after building:

```
codesign --deep --force --verify --verbose --timestamp --sign "Developer ID
Application : YourCompanyName (0123456789)"
"YourApp.app/Contents/Plugins/FileBrowser.bundle"
```

## 8.3. Linux

The library is tested under Ubuntu 18.04 with GTK3+ and X11.

Since there are so many different Linux distributions and configurations, we simply can't test and support them all.

Therefore, we included the whole source code; please follow the README.txt in the "FileBrowser - Linux (source).zip".

## 8.3.1. Wayland

To add support for Wayland, please create a shell-script that starts your application with X11 as backend, like this:

"GDK\_BACKEND=x11 ./<applicationName>.x86\_64"

or

```
"GDK_BACKEND=x11 ./<applicationName>.x64"
```

# 9. Problems, improvements etc.

If you encounter any problems with this asset, just <u>send us an email</u> with a problem description and we will try to solve it.

We will try and make a version for all platforms as well, please bear with us.

# 10. Release notes

See "VERSIONS.txt" under "Assets/Plugins/crosstales/FileBrowser/Documentation" or online:

https://crosstales.com/media/data/assets/FileBrowser/VERSIONS.txt

File Browser PRO

# 11. Credits

The icons are based on Font Awesome.

Code partially based on: https://github.com/gkngkc/UnityStandaloneFileBrowser

Improvements for the Linux version: Yinon Oshrat (Intel)

Help fixing the Apple Silicion version: Yuli Levtov (Volta)

# 12. Contact and further information

crosstales LLC Schanzeneggstrasse 1 CH-8002 Zürich

| Homepage:      | https://www.crosstales.com/                                                                          |
|----------------|----------------------------------------------------------------------------------------------------|
| Email:         | fb@crosstales.com                                                                                    |
| AssetStore:    | https://assetstore.unity.com/lists/crosstales-42213                                                  |
| Forum:         | https://forum.unity.com/threads/file-browser-native-file-browser-for-<br>windows-and-macos.510403/   |
| Documentation: | <u>https://www.crosstales.com/media/data/assets/FileBrowser/</u><br>FileBrowser-doc.pdf              |
| API:           | https://www.crosstales.com/media/data/assets/FileBrowser/api/                                        |
| Windows-Demo:  | <u>https://drive.google.com/file/d/1sE-</u><br>6uhp2nk_5B85jvoiMWdkHqUPSek/view?usp=sharing          |
| Mac-Demo:      | <u>https://drive.google.com/file/d/1sAB953F-</u><br>fpRmTSks9f2ZMOsMV7CEyyUA/view?usp=sharing        |
| Linux-Demo:    | <u>https://drive.google.com/file/d/</u><br>1LAm9v8Mu9jvF_8ZU0X3UU8nLKCdobzrj/view?usp=sharing        |
| Android-Demo:  | <u>https://drive.google.com/file/d/139vmuauhc-</u><br><u>prs_U868_W90x68cSyY1vj/view?usp=sharing</u> |

# 13. Our other assets

| 3D Skybox PRO<br>BD Skybox | Those beautiful packages contain professional 8k, HDR,<br>stereoscopic 360° real-world skyboxes for your projects.                                                                                                    |
|----------------------------|----------------------------------------------------------------------------------------------------|
| Bad Word Filter            | The "Bad Word Filter" (aka profanity or obscenity filter) is<br>exactly what the title suggests: a tool to filter swearwords<br>and other "bad sentences".                                                                                            |
| DJ                         | DJ is a player for external music-files. It allows a user to play<br>his own sound inside any Unity-app.<br>It can also read ID3-tags.                                                                                                    |
| Online Check               | You need a reliable solution to check for <b>Internet</b><br>availability?<br>Here it is!                                                                                                    |
| Radio                      | Radio allows implementing free music from Internet radio stations into your project                                                                                                    |
| RT-Voice                   | RT-Voice uses the computer's (already implemented) TTS<br>(text-to-speech) voices to turn the written lines into speech<br>and dialogue at run-time!<br>Therefore, all text in your game/app can be spoken out loud<br>to the player.                 |
| True Random                | True Random can generate "true random" numbers for you<br>and your application. The randomness comes from<br>atmospheric noise, which for many purposes is better than<br>the pseudo-random number algorithms typically used in<br>computer programs. |
| Turbo Backup               | Turbo Backup is the fastest and safest way to backup your<br>Unity project.<br>It only stores the difference between the last backup, this<br>makes it incredible fast.                                                                               |
| Turbo Builder              | Turbo Builder creates builds for multiple platforms in one click. It works together with <u>Turbo Switch</u> to offer an incredible fast build pipeline.                                                                                              |

| TS.          | Turbo Switch is a Unity editor extension to reduce the time<br>for assets to import during platform switches |
|--------------|----------------------------------------------------------------------------------------------------|
| Turbo Switch | We measured speed improvements up to 100x faster than<br>the built-in switch in Unity.                       |